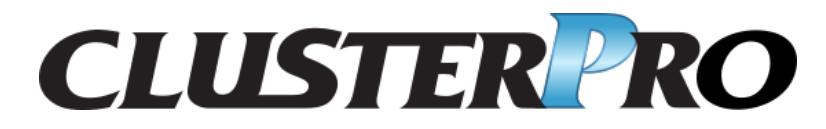

ハードウェア連携ガイド

リリース **1** 

日本電気株式会社

2021 年 04 月 09 日

# 目次:

| 第1章                                                      | はじめに                                                                                                    | 1                                                                                                    |
|----------------------------------------------------------|----------------------------------------------------------------------------------------------------|----------------------------------------------------------------------------------------------------|
| 1.1                                                      | 対象読者と目的                                                                                                    | 1                                                                                                    |
| 1.2                                                      | 本書の構成....................................                                                                                                    | 2                                                                                                    |
| 1.3                                                      | CLUSTERPRO マニュアル体系                                                                                                    | 3                                                                                                    |
| 1.4                                                      | 本書の表記規則                                                                                                    | 4                                                                                                    |
| 1.5                                                      | 最新情報の入手先                                                                                                    | 5                                                                                                    |
| 第2章                                                      | 特定ハードウェアとの連携                                                                                                    | 7                                                                                                    |
| 2.1                                                      | NX7700x シリーズとの連携                                                                                                    | 8                                                                                                    |
| 2.2                                                      | Express5800/A1080a,A1040a シリーズとの連携                                                                                                    | 24                                                                                                    |
|                                                          |                                                                                                    |                                                                                                    |
| 第3章                                                      | サーバ管理基盤との連携                                                                                                    | 33                                                                                                    |
| 第3章<br>3.1                                               | <b>サーバ管理基盤との連携</b><br>サーバ管理基盤の概要                                                                                                    | <b>33</b><br>34                                                                                            |
| 第3章<br>3.1<br>3.2                                        | <b>サーバ管理基盤との連携</b><br>サーバ管理基盤の概要<br>サーバ管理基盤との連携の概要                                                                                               | 33<br>34<br>35                                                                                             |
| 第3章<br>3.1<br>3.2<br>3.3                                 | <b>サーバ管理基盤との連携</b><br>サーバ管理基盤の概要<br>サーバ管理基盤との連携の概要<br>サーバ管理基盤との連携機能のセットアップ                                                                       | <ul><li>33</li><li>34</li><li>35</li><li>36</li></ul>                                                      |
| 第3章<br>3.1<br>3.2<br>3.3<br>3.4                          | <ul> <li>サーバ管理基盤との連携</li> <li>サーバ管理基盤の概要</li> <li>サーバ管理基盤との連携の概要</li> <li>サーバ管理基盤との連携機能のセットアップ</li> <li>外部連携モニタリソース</li> </ul>                   | <ul> <li>33</li> <li>34</li> <li>35</li> <li>36</li> <li>37</li> </ul>                                     |
| 第3章<br>3.1<br>3.2<br>3.3<br>3.4<br>第4章                   | <ul> <li>サーバ管理基盤との連携</li> <li>サーバ管理基盤の概要</li> <li>サーバ管理基盤との連携の概要</li> <li>サーバ管理基盤との連携機能のセットアップ</li> <li>外部連携モニタリソース</li> <li>免責・法的通知</li> </ul>  | <ul> <li>33</li> <li>34</li> <li>35</li> <li>36</li> <li>37</li> <li>41</li> </ul>                         |
| 第 3 章<br>3.1<br>3.2<br>3.3<br>3.4<br>第 4 章<br>4.1        | サーバ管理基盤との連携         サーバ管理基盤の概要         サーバ管理基盤との連携の概要         サーバ管理基盤との連携機能のセットアップ         外部連携モニタリソース         免責・法的通知         免責事項              | <ul> <li>33</li> <li>34</li> <li>35</li> <li>36</li> <li>37</li> <li>41</li> <li>41</li> </ul>             |
| 第 3 章<br>3.1<br>3.2<br>3.3<br>3.4<br>第 4 章<br>4.1<br>4.2 | サーバ管理基盤との連携         サーバ管理基盤の概要         サーバ管理基盤との連携の概要         サーバ管理基盤との連携機能のセットアップ         外部連携モニタリソース         免責・法的通知         免責事項         商標情報 | <ul> <li>33</li> <li>34</li> <li>35</li> <li>36</li> <li>37</li> <li>41</li> <li>41</li> <li>42</li> </ul> |

# 第1章

# はじめに

# **1.1** 対象読者と目的

『CLUSTERPRO X ハードウェア連携ガイド』は、管理者を対象に、特定ハードウェアと連携する機能について記載しています。

このガイドは、『CLUSTERPROXインストール&設定ガイド』を補完する役割を持ちます。

クラスタ構築時および運用時に必要な情報を参照してください。

ハードウェア連携ガイド, リリース 1

## 1.2 本書の構成

- •「2. 特定ハードウェアとの連携」:特定ハードウェアとの連携について説明します。
- •「3.サーバ管理基盤との連携」:サーバ管理基盤との連携について説明します。

## 1.3 CLUSTERPRO マニュアル体系

CLUSTERPRO のマニュアルは、以下の6つに分類されます。各ガイドのタイトルと役割を以下に示します。

『CLUSTERPRO X スタートアップガイド』 (Getting Started Guide)

すべてのユーザを対象読者とし、製品概要、動作環境、アップデート情報、既知の問題などについて記載し ます。

『CLUSTERPROXインストール&設定ガイド』 (Install and Configuration Guide)

CLUSTERPRO を使用したクラスタシステムの導入を行うシステムエンジニアと、クラスタシステム導入後 の保守・運用を行うシステム管理者を対象読者とし、CLUSTERPRO を使用したクラスタシステム導入から 運用開始前までに必須の事項について説明します。実際にクラスタシステムを導入する際の順番に則して、 CLUSTERPRO を使用したクラスタシステムの設計方法、CLUSTERPRO のインストールと設定手順、設定 後の確認、運用開始前の評価方法について説明します。

『CLUSTERPRO X リファレンスガイド』 (Reference Guide)

管理者、および CLUSTERPRO を使用したクラスタシステムの導入を行うシステムエンジニアを対象とし、 CLUSTERPRO の運用手順、各モジュールの機能説明およびトラブルシューティング情報等を記載します。 『CLUSTERPRO X インストール&設定ガイド』を補完する役割を持ちます。

『CLUSTERPRO X メンテナンスガイド』 (Maintenance Guide)

管理者、および CLUSTERPRO を使用したクラスタシステム導入後の保守・運用を行うシステム管理者を 対象読者とし、CLUSTERPRO のメンテナンス関連情報を記載します。

『CLUSTERPROXハードウェア連携ガイド』 (Hardware Feature Guide)

管理者、および CLUSTERPRO を使用したクラスタシステムの導入を行うシステムエンジニアを対象読者 とし、特定ハードウェアと連携する機能について記載します。『CLUSTERPRO X インストール&設定ガイ ド』を補完する役割を持ちます。

『CLUSTERPRO X 互換機能ガイド』 (Legacy Feature Guide)

管理者、および CLUSTERPRO を使用したクラスタシステムの導入を行うシステムエンジニアを対象読者 とし、CLUSTERPRO X 4.0 WebManager および Builder に関する情報について記載します。

ハードウェア連携ガイド,リリース1

## **1.4** 本書の表記規則

本書では、注意すべき事項、重要な事項および関連情報を以下のように表記します。

注釈:この表記は、重要ではあるがデータ損失やシステムおよび機器の損傷には関連しない情報を表します。

**重要:**この表記は、データ損失やシステムおよび機器の損傷を回避するために必要な情報を表します。

参考:

この表記は、参照先の情報の場所を表します。

また、本書では以下の表記法を使用します。

| 表記                 | 使用方法             | 例                               |
|--------------------|------------------|---------------------------------|
| []角かっこ             |                  |                                 |
|                    | コマンド名の前後         | [スタート] をクリックします。                |
|                    | 画面に表示される語(ダイアログ  | [プロパティ] ダイアログ ボックス              |
|                    | ボックス、メニューなど)の前後  |                                 |
|                    |                  |                                 |
| コマンドライン中の [ ] 角かっこ | かっこ内の値の指定が省略可能で  | clpstat -s [-h <i>host_name</i> |
|                    | あることを示します。       | ]                               |
| モノスペースフォント         | パス名、コマンドライン、システム | /Linux/4.3/jpn/server/          |
|                    | からの出力(メッセージ、プロンプ |                                 |
|                    | トなど)、ディレクトリ、ファイル |                                 |
|                    | 名、関数、パラメータ       |                                 |
| 太字                 | ユーザが実際にコマンドプロンプ  |                                 |
|                    | トから入力する値を示します。   | 以下を入力します。                       |
|                    |                  | clpcl -s -a                     |
|                    |                  |                                 |
| 斜体                 | ユーザが有効な値に置き換えて入  | clpstat -s [-h                  |
|                    | 力する項目            | host_name]                      |

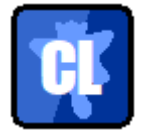

本書の図では、CLUSTERPRO を表すために このアイコンを使用します。

# 1.5 最新情報の入手先

最新の製品情報については、以下の Web サイトを参照してください。

https://jpn.nec.com/clusterpro/

# 第2章

# 特定ハードウェアとの連携

本章では、特定のハードウェアと CLUSTERPRO を連携させる場合の設定について説明します。 本章で説明する項目は以下のとおりです。

- 2.1. NX7700x シリーズとの連携
- 2.2. Express5800/A1080a,A1040a シリーズとの連携

## 2.1 NX7700x シリーズとの連携

#### 2.1.1 NX7700x シリーズ連携とは

NX7700x シリーズ連携とは、サーバの I/O Fencing (PCI スロット閉塞)機能や BMC の SNMP Trap 通知機能と 連携することで、業務の引継ぎにかかる時間を短縮する機能です。

異常を検出した場合に I/O Fencing を実行し、BMC による SNMP Trap 送信によって I/O Fencing の完了を待機系 のマシンに通知します。通知を受け取った待機系マシンは I/O Fencing が成功したマシンを停止したものとして扱 い、フェイルオーバグループを活性します。この連携によりハートビートタイムアウト時間や異常を検出したマシ ン上での非活性処理時間を短縮し、業務の引継ぎにかかる時間を短縮します。

I/O Fencing 機能は各種モニタやリソースの最終動作、ユーザ空間監視のタイムアウト発生時動作などで利用可能 です。また I/O Fencing 機能を有効化すると、BMC がハードウェア障害を検出した際には BMC が自動的に I/O Fencing します。

本機能は、BMC ハートビート、外部連携モニタ、BMC モニタを利用します。

BMC ハートビートは、BMC 用のネットワークを利用してサーバの死活監視を行います。

外部連携モニタを NX7700x シリーズ連携用に設定することで、サーバに搭載された BMC はハードウェア障害を 検出した際に自動的に I/O Fencing を行い、I/O Fencing が成功すると SNMP Trap を送信します。待機系マシンで は SNMP Trap を受信し、高速切り替えを実現します。なお、I/O Fencing を実施するスロットや、サーバに接続 された BMC の IP アドレス設定はあらかじめ各サーバに設定しておく必要があります。

BMC モニタは、BMC の死活監視を行います。BMC がストールし、システムの異常を BMC が検出できない状態 を検出します。

### 2.1.2 NX7700x シリーズ連携の注意事項

本機能を利用する場合、下記の条件を満たしている必要があります。

- BMC のハードウェアやファームウェアが対応している必要があります。利用可能な機種については『ス タートアップガイド』-「CLUSTERPRO の動作環境」の「NX7700x シリーズとの連携に対応したサーバ」 を参照してください。
- 本関連機能は x86\_64 のみ動作確認済みです。
- あらかじめ ipmi サービスが動作している必要があります。
- あらかじめ acpi サービスが動作している必要があります。
- High-End Server Option のライセンスが登録されている必要があります。
- BMC からの I/O Fencing 完了通知には SNMP Trap が利用されるため、BMC のネットワークインター フェースと OS のネットワークインターフェースで TCP/IP による通信が可能である必要があります。

- ネットワークインタフェースカードを接続しているすべての PCI スロットを I/O Fencing 対象にすると、 BMC 故障時に SNMP Trap を送信することができません。I/O Fencing 対象から CLUSTERPRO 通信専用 のインタコネクトのネットワークインタフェースカードが接続されている PCI スロットを I/O Fencing 対象 外にしておくことで SNMP Trap の他に CLUSTERPRO も I/O Fencing 完了を通知することができます。
- I/O Fencing 機能を利用した高速切り替え処理を実現するためには、外部連携モニタの他に各サーバのプロ パティの設定や、 I/O Fencing のトリガとなるモニタやリソースの最終動作に「 I/O Fencing 」の設定が必 要です。各サーバのプロパティ設定については『リファレンスガイド』の「パラメータの詳細」の「サーバ プロパティ」の「BMC(High-End Server Option) タブ」や「PCI スロット閉塞 (High-End Server Option) タ ブ」を参照してください。

## 2.1.3 NX7700x シリーズ連携を利用する構成情報の作成方法

NX7700x シリーズ連携機能を利用する構成情報の作成手順を、具体例を用いて説明します。

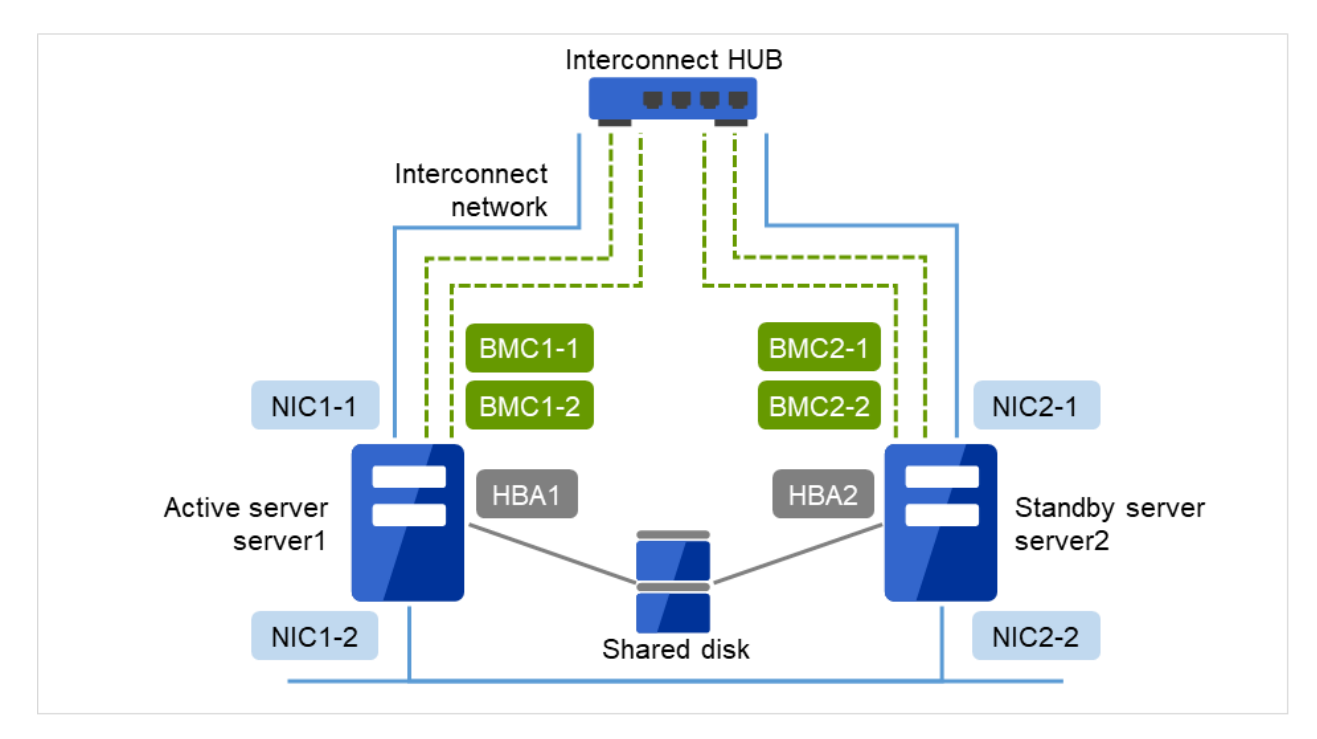

クラスタ環境のサンプル

図 2.1 クラスタ環境のサンプル

以下に、上図のクラスタシステムを構築するためのクラスタ構成情報のサンプル値を記載します。以降のト ピックでは、この条件でクラスタ構成情報を作成する手順をステップバイステップで説明します。実際に値 を設定する際には、構築するクラスタの構成情報と置き換えて入力してください。

• クラスタ構成

ハードウェア連携ガイド**,** リリース **1** 

| 設定対象                     | 設定パラメータ                                | 設定値                                        |
|--------------------------|----------------------------------------|--------------------------------------------|
| クラスタ構成                   | クラスタ名                                  | cluster                                    |
|                          | サーバ数                                   | 2                                          |
|                          | フェイルオーバグループ数                           | 1                                          |
|                          | モニタリソース数                               | 2                                          |
| ハートビートリソース               | LAN ハートビート数                            | 2                                          |
|                          | COM ハートビート数                            | 0                                          |
|                          | ディスクハートビート数                            | 1                                          |
|                          | BMC ハートビート数                            | 1                                          |
| 1 台目のサーバの情報 (現用系<br>サーバ) | サーバ名                                   | server1                                    |
|                          | インタコネクトの IP アドレス<br>(専用)               | 192.168.0.1 (NIC1-1)                       |
|                          | インタコネクトの IP アドレス<br>(バックアップ)           | 10.0.0.1 (NIC1-2)                          |
|                          | BMC ハートビート用 IP アド<br>レス                | 192.168.0.11 (BMC1-1)                      |
|                          | BMC(High-End Server Option)            |                                            |
|                          | のIPアドレス                                | 192.168.0.11 (BMC1-1)                      |
|                          |                                        | 192.168.0.21 (BMC1-2)                      |
|                          | PCI スロット閉塞 (High-End<br>Server Option) | PCI スロット 3 (HBA1), PCI ス<br>ロット 5 (NIC1-2) |
| 2 台目のサーバの情報 (待機系<br>サーバ) | サーバ名                                   | server2                                    |
|                          | インタコネクトの IP アドレス<br>(専用)               | 192.168.0.2 (NIC2-1)                       |
|                          | インタコネクトの IP アドレス<br>(バックアップ)           | 10.0.0.2 (NIC2-2)                          |

次のページに続く

| 設定対象            | 設定パラメータ                     | 設定値                            |
|-----------------|-----------------------------|--------------------------------|
|                 | BMC ハートビート用 IP アド           | 192.168.0.12 (BMC2-1)          |
|                 | レス                          |                                |
|                 | BMC(High-End Server Option) |                                |
|                 | のIPアドレス                     | 192.168.0.12 (BMC2-1)          |
|                 |                             | 192.168.0.22 (BMC2-2)          |
|                 |                             |                                |
|                 | PCI スロット閉塞 (High-End        | PCI スロット 5 (HBA2), PCI ス       |
|                 | Server Option)              | ロット 7 (NIC2-2)                 |
| 1つ目のグループ        | タイプ                         | フェイルオーバ                        |
|                 | グループ名                       | failover1                      |
|                 | 起動サーバ                       | 全てのサーバ                         |
|                 | グループリソース数                   | -                              |
| グループリソース (略)    | -                           |                                |
| グループリソース (略)    | -                           |                                |
| タイプ             | -                           |                                |
| 1つ目のモニタリソース (デフ | タイプ                         | ユーザ空間モニタ                       |
| ォルト作成)          |                             |                                |
|                 | 名前                          | userw                          |
|                 | 監視方法                        | ipmi(High-End Server Option)   |
| 2つ目のモニタリソース     | タイプ                         | 外部連携モニタ                        |
|                 | 名前                          | mrw                            |
|                 | カテゴリ                        | BMCNOTICE                      |
|                 | キーワード (共通)                  | 192.168.0.1;192.168.0.2 (NIC1- |
|                 |                             | 1, NIC2-1)                     |
|                 | BMC が検出した予兆障害によ             | オン                             |
|                 | ってモニタのステータスを異常              |                                |
|                 | に変更する                       |                                |
|                 | BMC が検出した性能劣化障害             | オン                             |
|                 | によってモニタのステータスを              |                                |
|                 | 異常に変更する                     |                                |
|                 | 回復動作                        | 最終動作を実行                        |
|                 | 回復対象                        | LocalServer                    |
|                 | 最終動作                        | I/O Fencing(High-End Server    |
|                 |                             | Option)                        |
| 3つ目のモニタリソース     | タイプ                         | BMC モニタ                        |
|                 | 名前                          | bmcw                           |
|                 | 回復動作                        | 最終動作のみ実行                       |

表 2.1 – 前のページからの続き

次のページに続く

| 設定対象 | 設定パラメータ | 設定値                         |
|------|---------|-----------------------------|
|      | 回復対象    | LocalServer                 |
|      | 最終動作    | I/O Fencing(High-End Server |
|      |         | Option)                     |

#### 表 2.1 – 前のページからの続き

#### クラスタ構成情報の作成手順

クラスタ構成情報を作成するには、基本的に、クラスタの作成、グループの作成、モニタリソースの作成の 3つのステップを踏みます。以下にNX7700xシリーズ連携固有の項目の設定手順の流れを示します。その 他の項目については『インストール&設定ガイド』の「クラスタ構成情報を作成する」を参照してください。

**注釈**: クラスタ構成情報の操作は何度でも繰り返して行えます。また、設定した内容のほとんどは名称変更 機能やプロパティ表示機能を使用して後から変更できます。

#### 1. クラスタの作成

クラスタの生成、サーバの追加を行います。

1. クラスタを追加する

構築するクラスタを追加し、名前を入力します。NX7700xシリーズ連携固有の項目はありません。

2. サーバを追加する

サーバを追加します。サーバ名、IP アドレスなどを設定します。NX7700x シリーズ連携固有の項目はありません。

3. ネットワーク構成を設定する

クラスタを構築するサーバ間のネットワーク構成を設定します。NX7700x シリーズ連携固有の項目として、BMC ハートビートリソースを設定します。

4. ネットワークパーティション解決処理を設定する

ネットワークパーティション解決リソースを設定します。NX7700x シリーズ連携固有の項目として、NP 発生時動作に I/O Fencing(High-End Server Option) を選択できます。

#### 2. フェイルオーバグループの作成

フェイルオーバを行う際の単位である、フェイルオーバグループを作成します。NX7700x シリーズ連携固有の項目はありません。

1. フェイルオーバグループを追加する

フェイルオーバの単位となる、グループを追加します。NX7700x シリーズ連携固有の項目はあり ません。

2. グループ リソースを追加する

グループを構成するリソースを追加します。NX7700x シリーズ連携固有の項目として、活性異常 検出時の復旧動作や非活性異常時の復旧動作の最終動作に I/O Fencing(High-End Server Option) を 選択できます。

#### 3. モニタリソースの作成

指定された監視対象を監視する、モニタリソースをクラスタ内に追加します。

1. モニタ リソース (外部連携モニタ) を追加する

使用するモニタリソースを追加します。

2. モニタ リソース (BMC モニタ) を追加する

使用するモニタリソースを追加します。BMC モニタを追加するには High-End Server Option のラ イセンスを登録する必要があります。

3. モニタ リソース (ユーザ空間モニタ) の設定を変更する

ユーザ空間のストール時の動作を設定します。NX7700x シリーズ連携固有の項目として、監視方 法に ipmi(High-End Server Option) を選択できます。

#### 4. NX7700x シリーズ固有の設定

I/O Fencing に関する情報を設定します。

1. I/O Fencing を実施する PCI スロットを設定する

異常を検出した時に I/O Fencing するべき PCI スロットを各サーバのプロパティに設定します。

2. サーバに搭載されている BMC の IP アドレスを設定する

各サーバに搭載されている BMC の IP アドレスを各サーバのプロパティに設定します。

3. クラスタサービスのプロセス異常時動作を設定する

クラスタ関連のプロセスに異常があった場合の動作に I/O Fencing をクラスタのプロパティにて選 択できます。

#### 1. クラスタの作成手順

まず、クラスタを作成します。作成したクラスタに、クラスタを構成するサーバを追加し、優先度とハート ビートの優先度を決定します。

1. クラスタを追加する

本項目に NX7700x シリーズ連携固有の設定はありません。

2. サーバを追加する

本項目に NX7700x シリーズ連携固有の設定はありません。

3. ネットワーク構成を設定する

クラスタを構成するサーバ間のネットワーク構成を設定します。

| 🌾 クラス                                                                                                    | スタ生成ウィザー                                                                                                    | ۲      |              |   |              | ×        | ¢ |
|----------------------------------------------------------------------------------------------------|----------------------------------------------------------------------------------------------------|--------|--------------|---|--------------|----------|---|
| クラスら                                                                                                    | サーバ サーバ サーバ<br>クラスタ ② → 基本設定 ◎ → インタコネクト → NP解決 → グループ → モニタ                                                                                                    |        |              |   |              |          |   |
| プロパラ                                                                                                    |                                                                                                    | 除      |              |   |              |          |   |
| インタコ <sup>ン</sup><br>優先度                                                                                                    | ネクト一覧<br><b>種別</b>                                                                                                    | MDC    | server1      |   | server2      |          |   |
| 1                                                                                                    | カーネルモード 〜                                                                                                    | 使用しない~ | 192.168.0.1  | ~ | 192.168.0.2  | ~        |   |
| 2                                                                                                    | カーネルモード 〜                                                                                                    | 使用しない~ | 10.0.0.1     | ~ | 10.0.0.2     | ~        |   |
| 3                                                                                                    | BMC ~                                                                                                    | 使用しない~ | 192.168.0.11 | ~ | 192.168.0.12 | $\sim$   |   |
| <b>^</b>                                                                                                    | ↓                                                                                                    |        |              |   |              |          |   |
| <ul> <li>クラ、「追加」</li> <li>「カーキ</li> <li>ラーカーキ</li> <li>「カーキ</li> <li>日本</li> <li>「かーキ</li> <li>「Wither</li> <li>アラス</li> <li>アラス</li> <li>データ</li> </ul> | <ul> <li>              ◆          </li> <li>              クラスタを構成するサーバ間のインタコネクトを設定します。          </li> <li>             「追加」ボタンでインタコネクトを追加し、種別を選択します。         </li> <li>             「カーネルモード」、「ユーザモード」、「DISK」、「COM」、「Witness」は、ハートビートに使用する経路を設定します。             「シーネルモード」、「ユーザモード」は一つ以上設定する必要があります。二つ以上設定することを推奨します。         </li> <li>             「カーネルモード」、「ユーザモード」は一つ以上設定する必要があります。二つ以上設定することを推奨します。         </li> <li>             「カーネルモード」、「ユーザモード」は一つ以上設定する必要があります。二つ以上設定することを推奨します。         </li> <li>             「カーネルモード」、「ユーザモード」、「DISK」、「COM」の場合は各サーバ例のセルをクリックしてIPアドレスまたはデバイスを             設定します。         </li> <li>             「Witness」の場合は各サーバ例のセルをクリックして「使用する」、「使用しない」を設定し、「プロバティ」ボタンで詳細を設定します。         </li> <li>             クラスタサーバ間専用通信のLANを優先的に使用するように、「上へ」、「下へ」ボタンで優先度を設定します。         </li> <li>             「ミラー通信専用」の場合は各サーバ例のセルをクリックしてIPアドレスを設定します。         </li> <li>             データミラーリング通信に使用する通信経路は「MDC」列で通信経路に割り当てるミラーディスクコネクト名を選択します。         </li> </ul> |        |              |   |              |          |   |
|                                                                                                    |                                                                                                    |        |              |   | ◆戻る 次        | ペト キャンセル |   |

- 1. I/O Fencing 対象ではないインタコネクトの優先度を上位に設定してください。
- BMC ハートビートの送受信に使用する通信経路(インタコネクト)は、 [種別] 列のセルをクリッ クして、[BMC] を選択してください。各サーバの列のセルをクリックし、BMC のプライマリ IP アドレスを入力してください。
- 4. ネットワークパーティション解決処理を設定する

NX7700x シリーズ連携固有の設定として [調整] をクリックして開く [ネットワークパーティション解決調整プロパティ] 画面にて I/O Fencing(High-End Server Option) を選択できます。

2. フェイルオーバグループの作成

フェイルオーバグループを作成します。

1. フェイルオーバグループを追加する

本項目に NX7700x シリーズ連携固有の設定はありません。

2. グループリソースを追加する

NX7700x シリーズ連携固有の設定として、グループリソースの活性異常検出時や非活性異常検出時の 最終動作に I/O Fencing(High-End Server Option)を選択できます。

3. モニタリソースの作成

指定した対象を監視するモニタリソースをクラスタに追加します。NX7700x シリーズ連携機能では、外部 連携モニタを設定します。モニタの詳細については『リファレンスガイド』の「モニタリソースの詳細」の 「外部連携モニタリソースを理解する」を参照ください。

1. モニタリソース (外部連携モニタ)を追加する

SNMP Trap の送信先 IP アドレスや、BMC からの Trap を受信した際の動作を設定するモニタリソース を追加します。

- 1. [グループ] で、[次へ] をクリックします。
- 2. [モニタリソース一覧] が表示されます。[追加] をクリックします。
- [モニタリソースの定義] ダイアログボックスが開きます。[タイプ] ボックスでモニタリソースのタ イプ (外部連携モニタ)を選択し、[名前] ボックスにモニタリソース名 (mrw1) を入力します。[次 へ] をクリックします。
- 4. 監視設定 (共通) を入力します。ここではデフォルト値のまま変更せず、[次へ] をクリックします。
- 5. 監視設定 (固有)の [共通] タブの [カテゴリ] ボックスに BMCNOTICE と入力し、[キーワード] ボックスに異常発生通知の通知先 IP アドレス (SNMP Trap 送付先)として、各サーバの BMC と通信できる OS 側の IP アドレスをセミコロン「;」でつないで入力します。この例では、 192.168.0.1;192.168.0.2 を入力します。
- 6. BMC が検出する予兆障害や性能劣化障害をトリガとして高速切り替えしたい場合は、それぞれ [BMC が検出した予兆障害によってモニタのステータスを異常に変更する] [BMC が検出した性能 劣化障害によってモニタのステータスを異常に変更する] のチェックボックスを ON にします。こ の例では、両方とも ON にします。

ハードウェア連携ガイド,リリース1

| モニタリソースの定義                                            |                         | mrw 🗙         |  |  |  |  |
|-------------------------------------------------------|-------------------------|---------------|--|--|--|--|
| 情報 ② → 監視(共通) ② → 監視(固有) → 回復動作<br>共通 server1 server2 |                         |               |  |  |  |  |
| カテゴリ*                                                 | BMCNOTICE ~             |               |  |  |  |  |
| キーワード                                                 | 192.168.0.1;192.168.0.2 |               |  |  |  |  |
| High-End Server Option                                |                         |               |  |  |  |  |
| BMCが検出した予兆障害によってモニタのステ<br>更する                         | ータスを異常に変 🗌              |               |  |  |  |  |
| BMCが検出した性能劣化障害によってモニタの<br>に変更する                       | ステータスを異常 🛛              |               |  |  |  |  |
|                                                       |                         | (戻る)次へ) キャンセル |  |  |  |  |

7. [次へ] をクリックします。

回復動作に [最終動作を実行] を設定し、回復対象には [LocalServer]、最終動作には [I/O Fencing(High-End Server Option)] を設定します。NX7700x シリーズ連携では、原則として回 復動作には本設定を選択してください。

| モニタリソースの定義                   |                                     |     | mrw 🗙   |
|------------------------------|-------------------------------------|-----|---------|
| 情報 ⊘ → 監視(共通) ⊘ → 監視(        | 固有) 📀  → 回復動作                       |     |         |
| 回復動作                         | 最終動作を実行                             |     |         |
| 回復対象 <sup>*</sup>            | LocalServer                         | 参照  |         |
|                              |                                     |     |         |
| フェイルオーバ実行前にマイグレーション<br>を実行する |                                     |     |         |
| サーバグループ外にフェイルオーバする           |                                     |     |         |
| 最終動作                         | I/O Fencing(High-End Server Option) |     |         |
| 回復動作前にスクリプトを実行する             |                                     |     |         |
|                              |                                     |     | スクリプト設定 |
|                              |                                     | ∢戻る | 完了キャンセル |

2. モニタリソース (BMC モニタ) を追加する

システムの異常を BMC が検出できる状態かどうかを監視するモニタリソースを追加します。

- 1. [モニタリソース一覧] で、[追加] をクリックします。
- [モニタリソースの定義] ダイアログボックスが開き、[ライセンス情報取得] をクリックします。 High-End Server Option のライセンスが登録されていれば (BMC モニタ) が選択できるようになり ます

- 3. [タイプ] ボックスでモニタリソースのタイプ (BMC モニタ) を選択し、[名前] ボックスにモニタリ ソース名 (bmcw1) を入力します。[次へ] をクリックします。
- 4. 監視設定を入力します。ここではデフォルト値のまま変更せず、[次へ]をクリックします。
- 5. 回復動作を設定します。最終動作には [I/O Fencing(High-End Server Option)] が設定されているこ とを確認し [完了] をクリックします。
- 3. モニタリソース (ユーザ空間モニタ) の設定を変更する

ユーザ空間がストールした場合の動作を変更します。

- 1. [モニタリソース一覧] から名前 (userw) の [プロパティ] をクリックします。
- 2. [監視 (固有)] タブを開き、監視方法に (ipmi(High-End Server Option)) を選択します。[OK] をク リックします。

| モニタリソースのプロパティ   userw userw            |                              |      |             |  |  |  |
|----------------------------------------|------------------------------|------|-------------|--|--|--|
| 情報 監視(共通) 監視(固有) 回復動作                  |                              |      |             |  |  |  |
| ハートビートのインターバル/タイムアウ<br>トを使用する<br>監視方法* | ☑ ipmi(High-End Server Optio | n) ~ |             |  |  |  |
| タイムアジト第王時到1F<br>監視の拡張設定                |                              |      |             |  |  |  |
| ダミーファイルのオープン/クローズ                      |                              |      |             |  |  |  |
| 書き込みを行う                                |                              |      |             |  |  |  |
| サイズ                                    |                              | バイト  |             |  |  |  |
| ダミースレッドの作成                             |                              |      |             |  |  |  |
|                                        |                              |      | OK キャンセル 適用 |  |  |  |

- 3. [完了] をクリックします。
- 4.「モニタリソース異常時の回復動作を有効にしますか?」というウインドウが表示されます。[はい ]をクリックします。

#### 4. NX7700x 固有の設定

I/O Fencing に関する情報を設定します。

1. I/O Fencing を実施する PCI スロットを設定する

異常を検出した場合に、I/O Fencing を実施する PCI スロットを設定します。I/O Fencing はクラスタか らノードを強制的に切り離すために利用するため、クラスタの共有リソースを使用している PCI スロッ トを指定します。多くの例では、共有ディスクに接続するための HBA やフローティング IP や仮想 IP を利用するためのネットワークインタフェースカードが接続されている PCI スロットを指定します。 なお、I/O Fencing を実施完了の後にインタコネクト経由で待機系ノードに I/O Fencing の実施完了 を通知するため、ネットワークインタフェースカードが接続されているすべての PCI スロットを I/O Fencing 対象にはしないでください。

- 1. サーバ [server1] の [プロパティ] をクリックします。
- [PCI スロット閉塞 (High-End Server Option)] タブを開き、I/O Fencing する PCI スロットをチェックします。この例では、server1 は PCI スロット 3(HBA 用) と PCI スロット 5(FIP 用) をチェックし、server2 は PCI スロット 5(HBA 用) と PCI スロット 7(FIP 用) をチェックします。

| サーバの           | プロパティ s             | erver1                      |           |                                   | ×  |
|----------------|---------------------|-----------------------------|-----------|-----------------------------------|----|
| 情報             | 警告灯 BMC             | BMC(High-End Server Option) | ディスクI/0閉塞 | PCIスロット閉塞(High-End Server Option) |    |
| 利用する<br>PCIスロッ | 候補を登録してく<br>ット閉塞 一覧 | ください。                       |           |                                   |    |
| 番号             |                     | PCIスロット番号                   |           | 閉塞                                | ^  |
| 1              |                     | PCIスロット1                    |           |                                   |    |
| 2              |                     | PCIスロット2                    |           |                                   |    |
| 3              |                     | PCIスロット3                    |           |                                   |    |
| 4              |                     | PCIスロット4                    |           |                                   |    |
| 5              |                     | PCIスロット5                    |           |                                   |    |
| 6              |                     | PCIスロット6                    |           |                                   |    |
| 7              |                     | PCIスロット7                    |           |                                   |    |
| 8              |                     |                             |           |                                   | ~  |
|                |                     |                             |           | OK キャンセル う                        | 適用 |

2. サーバに搭載されている BMC の IP アドレスを設定する

NX7700x シリーズでは BMC を 2 つ搭載することが可能です。各サーバに搭載された BMC の IP アド レスを設定します。

- [BMC(High-End Server Option)] タブを開き、[追加] をクリックし、BMC の IP アドレスを入力し [OK] をクリックします。この例では server1 には 192.168.0.11 と 192.168.0.21 を設定し、server2 には 192.168.0.12 と 192.168.0.22 を設定します。
- 2. [OK] をクリックします。

ハードウェア連携ガイド, リリース1

| ナーノヾの               | プロパラ                     | ティ   se           | erver1                      |           |                                   | × |
|---------------------|--------------------------|-------------------|-----------------------------|-----------|-----------------------------------|---|
| 情報                  | 警告灯                      | BMC               | BMC(High-End Server Option) | ディスクI/0閉塞 | PCIスロット閉塞(High-End Server Option) |   |
| 利用する<br>BMC 一<br>編集 | <b>5候補を</b> 3<br>覧<br>追加 | <b>録してく</b><br>削除 | ださい。                        |           |                                   |   |
| 番号                  |                          |                   | IPアドレス                      |           |                                   |   |
| 1                   |                          |                   | 192.168.0.11                |           |                                   |   |
| 2                   |                          |                   | 192.168.0.22                |           |                                   |   |
| ↑                   | ↓                        |                   |                             |           |                                   |   |
|                     |                          |                   |                             |           | OK キャンセル 適                        | ឤ |

3. クラスタサービスのプロセス異常時動作を設定する

NX7700x シリーズ連携固有の設定として、クラスタサービスのプロセス異常時動作に I/O Fencing を 設定できます。

- 1. クラスタ [cluster] の [プロパティ] をクリックします。
- 2. [リカバリ] タブを開き、クラスタサービスのプロセス異常時動作の項目に [I/O Fencing(High-End Server Option)] を選択できます。
- 3. [OK] をクリックします。

| クラスタのプロパティ   cluster                                                                              | ×                                                 |
|---------------------------------------------------------------------------------------------------|---------------------------------------------------|
| 情報 インタコネクト NP解決 タイムアウト ボート番号<br>リカバリ アラートサービス WebManager アラートログ<br>JVM 監視 Oracle Clusterware連携 拡張 | ボート番号(ミラー) ボート番号(ログ) 監視<br>遅延警告 ミラーエージェント ミラードライバ |
| クラスタサービスのプロセス異常時動作*                                                                               | I/O Fencing(High-End Server Option)               |
| HAプロセス異常時動作                                                                                       |                                                   |
| プロセス起動リトライ回数*                                                                                     | 3                                                 |
| リトライオーバ時の動作*                                                                                      | 何もしない ~                                           |
| モニタリソース異常時の回復動作を抑制する                                                                              |                                                   |
| グループリソースの活性/非活性ストール発生時動作*                                                                         | クラスタサービス停止とOSシャットダウン ~                            |
| 異常検出時のOS停止を伴う最終動作を抑制する                                                                            | 詳細設定                                              |
| 両系活性検出時のシャットダウンを抑制する                                                                              | 詳細設定                                              |
| 既定值                                                                                               |                                                   |
|                                                                                                   | OK キャンセル 適用                                       |

以上で NX7700x シリーズ連携固有項目のクラスタ構成情報の作成は終了です。

## 2.1.4 外部連携モニタリソースの NX7700x シリーズ連携とは

異常を検出した場合に、従来よりも高速に業務切り替えを行なう機能です。

本機能を利用していない場合、BMC が異常を検出するとサーバリセット等を即座に実行し、SNMP Trap による通 知を行いません。そのため待機系サーバはフェイルオーバグループの活性までにハートビートタイムアウトを待つ 必要があります。

本機能を利用することで、異常を検出するとノード間で共有しているリソースへのアクセスを遮断(共有リソース を利用している PCI スロットを I/O Fencing) し、待機系サーバに I/O Fencing の完了通知を通知します。その通知 を受信して待機系サーバが即座にフェイルオーバを開始することで高速なフェイルオーバを実現します。

以下は、外部連携モニタリソースのNX7700xシリーズ連携での動作概要図です。

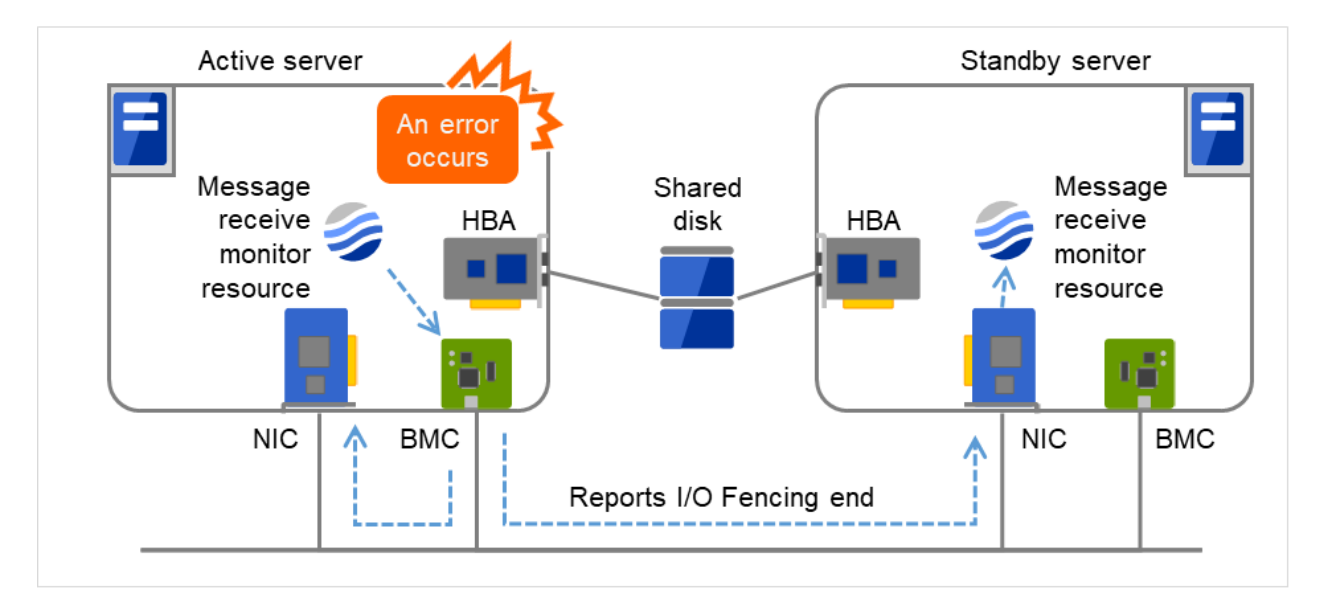

図 2.2 外部連携モニタリソースの NX7700x シリーズ連携 動作概要

BMC が異常を検出した場合は、 BMC が I/O Fencing を実施し SNMP Trap 経由で I/O Fencing 完了通知を通知 します。CLUSTERPRO が異常を検出した場合は、CLUSTERPRO が acpi サービスを利用して I/O Fencing を実 施し、CLUSTERPRO によるインタコネクトと、 BMC による SNMP Trap によって I/O Fencing の完了を通知し ます。

### 2.1.5 外部連携モニタリソースの NX7700x シリーズ連携に関する注意事項

「2.1.2. NX7700x シリーズ連携の注意事項」の内容に加えて、下記の条件を満たしている必要があります。

BMC 連携用の設定では下記に注意してください。

- カテゴリには必ず「BMCNOTICE」を設定してください。
- キーワードは I/O Fencing 完了通知の通知先になるため、各サーバの BMC と接続された OS 側の IP アドレ スとポート番号を設定してください。

### 2.1.6 監視(固有)タブ

他のタブについては『リファレンスガイド』の「モニタリソースの詳細」を参照してください。

| モニタリソースのプロパティ   mrw1            |                         | mrw 🗙       |
|---------------------------------|-------------------------|-------------|
| 情報 監視(共通) 監視(固有) 回復動作           | Ē                       |             |
| 共通 server1 server2              |                         |             |
| カテゴリ*                           | BMCNOTICE ~             |             |
| キーワード                           | 192.168.0.1;192.168.0.2 |             |
| High-End Server Option          |                         |             |
| BMCが検出した予兆障害によってモニタのス表<br>更する   | テータスを異常に変               |             |
| BMCが検出した性能劣化障害によってモニタの<br>に変更する | カステータスを異常 🛛             |             |
|                                 |                         | OK キャンセル 適用 |

カテゴリ (32 バイト以内)

カテゴリを指定します。

必ず BMCNOTICE を指定してください。

キーワード (1023 バイト以内)

各サーバの BMC と通信可能な IP アドレスを指定します。I/O Fencing 完了通知の受信用 IP アドレスと ポート番号になります。

ポート番号は省略可能です (既定値 162)。値を設定する場合は、全ての外部連携モニタで共通の値となり ます。

記述フォーマットは下記のとおりです。

<*IP*アドレス>;<*IP*アドレス>;…(最大 32 個)…,;<*IP*アドレス>[:<ポート番号>]

#### **High-End Server Option**

以下の機能を利用するにはハードウェアおよびファームウェアが対応している必要があります。利用可能な ハードウェア については『スタートアップガイド』の「CLUSTERPRO の動作環境」 - 「ハードウェア」 -「NX7700x シリーズとの連携に対応したサーバ」を、設定については「2.1.3. *NX7700x* シリーズ連携を利用 する構成情報の作成方法」を参照してください。

BMC が検出した予兆障害によってモニタのステータスを異常に変更する

チェックをオンにすると、BMC が搭載されたハードウェアの予兆障害を検出した際に送信する SNMP Trap を受信しモニタのステータスを異常にします。予兆障害発生時に回復動作を行いたい場合はこのチェック ボックスをオンにします。

本設定はサーバごとに設定することができます。

#### BMC が検出した性能劣化障害によってモニタのステータスを異常に変更する

チェックをオンにすると、BMC が搭載されたハードウェアの性能劣化障害を検出した際に送信する SNMP Trap を受信しモニタのステータスを異常にします。性能劣化障害発生時に回復動作を行いたい場合はこの チェックボックスをオンにします。

本設定はサーバごとに設定することができます。

### 2.1.7 I/O Fencing 実行後の対処

I/O Fencing で PCI スロットを閉塞した場合は、手動による回復手順が必要です。EXPRESSSCOPE ENGINE 3 から PCI スロットの状態を確認してください。

- 1. ブラウザで BMC の IP アドレスに EXPRESSSCOPE ENGINE 3 に接続し、ユーザ名、パスワードを入力 し、ログインを押下します。
- 2. [保守] タブをクリックし、[コンポーネントステータス]を選択し、[障害情報]を選択します。
- 3. PCI デバイスを接続しているスロット PCI[1-16] に 「Slot / connector device installed / attached」 と表示さ れることを確認してください。 「Fault Status Asserted」 と表示されている場合は、[Clear All Faults] ボタ ンを押下し、サーバの電源を OFF にした後、再度 ON してください。
- 4. PCI スロットの項目に 「Slot / connector device installed / attached」 と表示されば該当 PCI スロットは利用 可能な状態です。

ハードウェア連携ガイド, リリース 1

| Expressscope          | 3                           |                                        | ユーザ:Adm<br>環境 | ninistrator [権限:アドミニストレータ] ロ<br>EXPRESSSCOPE エンジン 3について | ビアウト<br>ヘルプ |
|-----------------------|-----------------------------|----------------------------------------|---------------|---------------------------------------------------------|-------------|
| システム リモートアクセ          | ス 設定                        | アップデート 保守                              |               | キャパシティ                                                  |             |
| フハードウェアログ             | PCI1                        | Slot / connector device installed / at | ttached       |                                                         | -           |
| ロンボーネントステータス          | PCI2                        | Slot / connector device installed / at | ttached       |                                                         |             |
| 障害情報                  | PCI3                        | Slot / connector device installed / at | ttached       |                                                         |             |
| Enable/Disableコンボーネント | PCI4                        | Slot / connector device installed / at | ttached       |                                                         |             |
| デバイスオンラインはフライン        | PCI5                        | -                                      |               |                                                         |             |
| 診断                    | PCI6                        | -                                      |               |                                                         |             |
| BMC OFF               | PCI7                        | -                                      |               |                                                         |             |
|                       | PCI8                        | -                                      |               |                                                         |             |
|                       | PCI9                        | -                                      |               |                                                         |             |
|                       | PCI10                       | -                                      |               |                                                         |             |
|                       | PCI11                       | -                                      |               |                                                         |             |
|                       | PCI12                       | -                                      |               |                                                         |             |
|                       | PCI13                       | -                                      |               |                                                         | =           |
|                       | PCI14                       | -                                      |               |                                                         |             |
|                       | PCI15                       | -                                      |               |                                                         |             |
|                       | PCI16                       | -                                      |               |                                                         |             |
|                       | HDD/SSD0                    | Device Presence                        |               |                                                         |             |
|                       | HDD/SSD1                    | Device Presence                        |               |                                                         |             |
|                       | HDD/SSD2                    |                                        |               |                                                         | -           |
|                       | POST Completed Successfully | (                                      | Ð             |                                                         |             |

## 2.2 Express5800/A1080a,A1040a シリーズとの連携

## 2.2.1 Express5800/A1080a,A1040a シリーズ連携とは

Express5800/A1080a,A1040a シリーズ連携は、サーバに搭載された BMC が異常検出した場合に、CLUSTERPRO と連携することで、業務の引継ぎを確実に実行するための機能です。

本機能では、BMC ハートビートと外部連携モニタを利用します。

BMC ハートビートは、BMC 用のネットワークを利用してサーバの死活監視を行います。

外部連携モニタを Express5800/A1080a,A1040a シリーズ連携用に設定することで、サーバに搭載された BMC が 異常発生通知を通知するようになり、回復動作が実行されるようになります。

### 2.2.2 Express5800/A1080a,A1040a シリーズ連携の注意事項

本機能を利用する場合、下記の条件を満たしている必要があります。

- BMC のハードウェアやファームウェアが対応している必要があります。利用可能な機種については『ス タートアップガイド』の「CLUSTERPRO の動作環境」 - 「ハードウェア」 - 「Express5800/A1080a,A1040a シリーズとの連携に対応したサーバ」を参照してください。
- あらかじめ ipmi サービスが動作している必要があります。
- ESMPRO/ServerAgent と同一環境で使用される場合、ESMPRO/ServerAgent のコントロールパネル (ES-Mamsadm)を使用して以下のエージェントイベントの通報後の動作を、"シャットダウン"から"何もしない" に変更してください。
  - ソース名: ESMCOMMONSERVICE、ID: C00001FD、C0000203、C0000454

【コントロールパネル (ESMamsadm) の起動方法】

- 1. root 権限のあるユーザでログインします。
- 2. ESMamsadm が格納されているディレクトリに移動します。

# cd /opt/nec/esmpro\_sa/bin/

3. コントロールパネル (ESMamsadm) を起動します。

# ./ESMamsadm

【監視イベントごとに通報後動作を指定する方法】

1. コントロールパネル (ESMamsadm) を起動し、「エージェントイベントの設定」を選択します。

2.「ソース名」でソースを選択します。("↑" or "↓"キーで選択)

3.「イベント ID」で設定したいイベント ID を選択します。("↑" or "↓"キーで選択)

4. [設定...] ボタンを押します。[監視イベント設定] 画面が表示されます。

5.「通報後動作」を、"シャットダウン"から"何もしない"に変更してください。

詳細は、ESMPRO/ServerAgent ユーザーズガイド (Linux 編) を参照してください。

#### 2.2.3 Express5800/A1080a,A1040a シリーズ連携を利用する構成情報の作成方法

Express5800/A1080a,A1040a シリーズ連携機能を利用する構成情報の作成手順を、具体例を用いて説明します。

#### クラスタ環境のサンプル

下記ネットワーク構成のクラスタ環境を構築する場合を例にとって説明を行います。なお、下図では Express5800/A1080a,A1040a シリーズ連携機能に直接は関係ないため、ディスク構成等は省略しています。

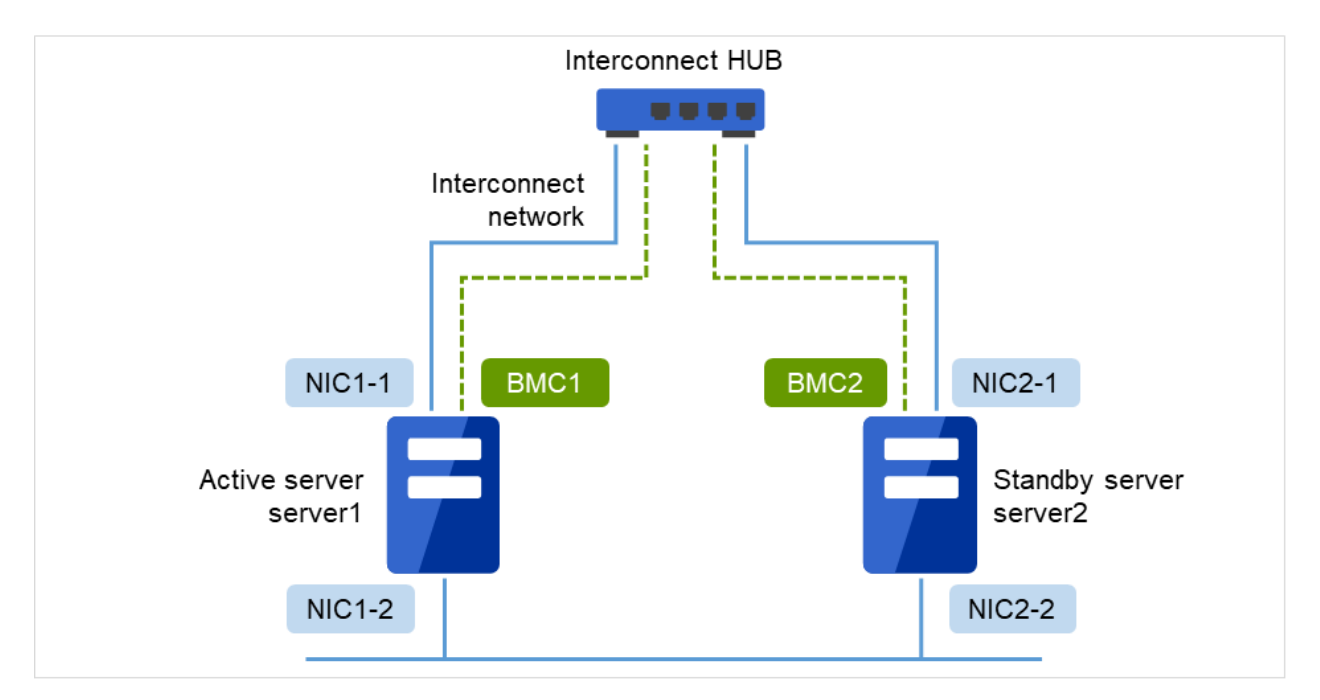

図 2.3 クラスタ環境のサンプル

以下に、上図のクラスタシステムを構築するためのクラスタ構成情報のサンプル値を記載します。以降のト ピックでは、この条件でクラスタ構成情報を作成する手順をステップバイステップで説明します。実際に値 を設定する際には、構築するクラスタの構成情報と置き換えて入力してください。

| 設定対象   | 設定パラメータ | 設定値     |
|--------|---------|---------|
| クラスタ構成 | クラスタ名   | cluster |

次のページに続く

ハードウェア連携ガイド, リリース **1** 

| 設定対象             | 設定パラメータ            | 設定値                  |
|------------------|--------------------|----------------------|
|                  | サーバ数               | 2                    |
|                  | フェイルオーバグループ数       | 1                    |
|                  | モニタリソース数           | 2                    |
| ハートビートリソース       | LAN ハートビート数        | 2                    |
|                  | COM ハートビート数        | 0                    |
|                  | ディスクハートビート数        | 0                    |
|                  | BMC ハートビート数        | 1                    |
| 1 台目のサーバの情報 (マスタ | サーバ名               | server1              |
| サーバ)             |                    |                      |
|                  |                    | 192.168.0.1 (NIC1-1) |
|                  | インタコネクトの IP アドレス   |                      |
|                  | (専用)               |                      |
|                  |                    |                      |
|                  |                    | 10.0.0.1 (NIC1-2)    |
|                  | インタコネクトの IP アドレス   |                      |
|                  | (バックアップ)           |                      |
|                  |                    |                      |
|                  | BMC のサーバ Web コンソール | 192.168.0.11 (BMC1)  |
|                  | 用 IP アドレス          |                      |
| 2 台目のサーバの情報      | サーバ名               | server2              |
|                  |                    | 192.168.0.2 (NIC2-1) |
|                  | インタコネクトの IP アドレス   |                      |
|                  | (専用)               |                      |
|                  |                    |                      |
|                  |                    | 10.0.0.2 (NIC2-2)    |
|                  | インタコネクトの IP アドレス   |                      |
|                  | (バックアップ)           |                      |
|                  |                    |                      |
|                  | BMC のサーバ Web コンソール | 192.168.0.12 (BMC2)  |
|                  | 用 IP アドレス          |                      |
| 1つ目のグループ         | タイプ                | フェイルオーバ              |
|                  | グループ名              | failover1            |
|                  | 起動サーバ              | 全てのサーバ               |
|                  | グループリソース数          | -                    |
| グループリソース (略)     | -                  | -                    |

表 2.2 – 前のページからの続き

次のページに続く

| 設定対象             | 設定パラメータ           | 設定値                  |
|------------------|-------------------|----------------------|
| 1つ目のモニタリソース (デフォ | タイプ               | ユーザ空間モニタ             |
| ルト作成)            |                   |                      |
|                  | モニタリソース名          | userw                |
| 2つ目のモニタリソース      | タイプ               | 外部連携モニタ              |
|                  | カテゴリ              | BMCNOTICE            |
|                  | キーワード (共通)        | 192.168.0.1 (NIC1-1) |
|                  |                   | 192.168.0.1 (NIC1-1) |
|                  | キーワード             |                      |
|                  | (サーバ個別設定:server1) |                      |
|                  |                   |                      |
|                  |                   | 192.168.0.2 (NIC2-1) |
|                  | キーワード             |                      |
|                  | (サーバ個別設定:server2) |                      |
|                  |                   |                      |
|                  | 回復動作              | 回復対象に対してフェイルオー       |
|                  |                   | バ実行                  |
|                  | 回復対象              | failover1            |

表 2.2 – 前のページからの続き

#### クラスタ構成情報の作成手順

クラスタ構成情報を作成するには、基本的に、クラスタの作成、グループの作成、モニタリソースの作成の 3 つのステップを踏みます。以下に Express5800/A1080a,A1040a シリーズ連携固有の項目の設定手順の流 れを示します。その他の項目については『インストール&設定ガイド』の「クラスタ構成情報を作成する」 を参照してください。

**注釈:** クラスタ構成情報の操作は何度でも繰り返して行えます。また、設定した内容のほとんどは名称変更 機能やプロパティ表示機能を使用して後から変更できます。

#### 1. クラスタの作成

クラスタの生成、サーバの追加を行います。

1. クラスタを追加する

構築するクラスタを追加し、名前を入力します。Express5800/A1080a,A1040a シリーズ連携固有の項 目はありません。

2. サーバを追加する

サーバを追加します。サーバ名、IPアドレスなどを設定します。Express5800/A1080a,A1040aシリー

ズ連携固有の項目はありません。

3. ネットワーク構成を設定する

クラスタを構築するサーバ間のネットワーク構成を設定します。Express5800/A1080a,A1040a シリー ズ連携固有の項目として、BMC ハートビートリソースを設定します。

4. ネットワークパーティション解決処理を設定する

ネットワークパーティション解決リソースを設定します。Express5800/A1080a,A1040a シリーズ連携 固有の項目はありません。

2. フェイルオーバグループの作成

フェイルオーバを行う際の単位である、フェイルオーバグループを作成します。Express5800/A1080a,A1040a シリーズ連携固有の項目はありません。

1. フェイルオーバグループを追加する

フェイルオーバの単位となる、グループを追加します。Express5800/A1080a,A1040a シリーズ連携固 有の項目はありません。

2. グループリソースを追加する

グループを構成するリソースを追加します。Express5800/A1080a,A1040a シリーズ連携固有の項目は ありません。

3. モニタリソースの作成

指定された監視対象を監視する、モニタリソースをクラスタ内に追加します。

1. モニタリソース (外部連携モニタ)を追加する

使用するモニタリソースを追加します。

#### 1. クラスタの作成手順

まず、クラスタを作成します。作成したクラスタに、クラスタを構成するサーバを追加し、優先度とハートビートの優先度を決定します。Express5800/A1080a,A1040a シリーズ連携固有の設定は 1-3 のみです。

#### 1. クラスタを追加する

本項目に Express5800/A1080a,A1040a シリーズ連携固有の設定はありません。

#### 2. サーバを追加する

本項目に Express5800/A1080a,A1040a シリーズ連携固有の設定はありません。

#### 3. ネットワーク構成を設定する

クラスタを構成するサーバ間のネットワーク構成を設定します。

ハードウェア連携ガイド, リリース 1

| 🍞 クラン                                                                     | スタ生成ウィザ                                                                                | <sup>2</sup> –۲                                                                   |                                                                                                    |                                                        | ×                                             |
|---------------------------------------------------------------------------|----------------------------------------------------------------------------------------|-----------------------------------------------------------------------------------|----------------------------------------------------------------------------------------------------|--------------------------------------------------------|-----------------------------------------------|
| クラスタ                                                                      | サーバ サーバ サーバ<br>クラスタ ② → 基本設定 ② → インタコネクト → NP解決 → グループ → モニタ                           |                                                                                   |                                                                                                    |                                                        |                                               |
| プロパ                                                                       | ティ 追加                                                                                  | 削除                                                                                |                                                                                                    |                                                        |                                               |
| インタコ <sup>2</sup><br><b>優先度</b>                                           | ネクト一覧<br><b>種別</b>                                                                     | MDC                                                                               | server1                                                                                                    | server2                                                |                                               |
| 1                                                                         | カーネルモード                                                                                | ✓ 使用しない ✓                                                                         | 192.168.0.1                                                                                                    | / 192.168.0.2                                          | ~                                             |
| 2                                                                         | カーネルモード                                                                                | ~ 使用しない ~                                                                         | 10.0.0.1                                                                                                    | 10.0.0.2                                               | ~                                             |
| 3                                                                         | BMC                                                                                    | ✓ 使用しない ~                                                                         | 192.168.0.11                                                                                                    | / 192.168.0.12                                         | ~                                             |
| ↑ ⑦ クラ<br>「追加」 「カージ<br>ラー通( 「カージ 「カージ 「カージ 「カージ 「カージ 「カージ 「かージ 「かージ 「いたい」 | ↓<br>スタを構成するち<br>ボタンでインタ<br>ネルモード」、「<br>言専用」はデータ<br>ネルモード」また<br>ネルモード」、「<br>ます。」の提合ける。 | ナーバ間のインタコネ<br>コネクトを追加し、<br>ネーザモード」、「E<br>ミラーリング通信専門<br>は「ユーザモード」、「E<br>ユーザモード」、「E | クトを設定します。<br>重別を選択します。<br>DISKJ 、「COM」、「Witness」(;<br>相に使用する経路を設定します。<br>は一つ以上設定する必要があります<br>DISKJ 、「COM」の場合は各サー/ | は、ハートビートに使用する経路<br>。二つ以上設定することを推奨し<br>(列のセルをクリックしてIPアド | を設定します。「ミ<br>/ます。<br>レスまたはデバイスを<br>ポタンで詳細を記字! |
| ます。<br>クラスグ<br>「ミラ-<br>データ:                                               | タサーバ間専用通<br>−通信専用」の場<br>ミラーリング通信                                                       | 信のLANを優先的に低合は各サーバ列のセノ<br>に使用する通信経路は                                               | 使用するように、「上へ」、「下へ<br>しをクリックしてIPアドレスを設定<br>よ「MDC」列で通信経路に割り当て                                                        | 」ボタンで優先度を設定します。<br>します。<br>るミラーディスクコネクト名を述             | 選択します。                                        |
|                                                                           |                                                                                        |                                                                                   |                                                                                                    | ∢戻る                                                    | 次へ・ キャンセル                                     |

 BMC ハートビートの送受信に使用する通信経路(インタコネクト)は、[種別] 列のセルをクリッ クして、[BMC] を選択してください。各サーバの列のセルをクリックし BMC の サーバ Web コン ソール用 IP アドレスを入力してください。

#### 4. ネットワークパーティション解決処理を設定する

本項目に Express5800/A1080a,A1040a シリーズ連携固有の設定はありません。

#### 2. フェイルオーバグループの作成

本項目に Express5800/A1080a,A1040a シリーズ連携固有の設定はありません。

3. モニタリソースの作成

指定した対象を監視するモニタリソースをクラスタに追加します。Express5800/A1080a,A1040a シリーズ 連携機能では、外部連携モニタを設定します。モニタの詳細については「2.2.4. 外部連携モニタリソースの *Express5800/A1080a,A1040a* シリーズ連携とは」を参照ください。

#### 1. モニタリソース (外部連携モニタ)を追加する

サーバからの異常発生通知の受信を監視するモニタリソースを追加します

- 1. [グループ] で、[次へ] をクリックします。
- 2. [モニタリソース一覧] が表示されます。[追加] をクリックします。

- [モニタリソースの定義] ダイアログボックスが開きます。[タイプ] ボックスでモニタリソースのタ イプ (外部連携モニタ)を選択し、[名前] ボックスにモニタリソース名 (mrw1) を入力します。[次 へ] をクリックします。
- 4. 監視設定を入力します。ここではデフォルト値のまま変更せず、[次へ]をクリックします。
- 5. [カテゴリ] ボックスに BMCNOTICE と入力し、[キーワード] ボックスに異常発生通知の通知先 IP アドレスとして、各サーバの BMC と通信できる OS 側の IP アドレスを入力します。IP アドレス はサーバごとに違うため必ずサーバ別設定を利用してください。この例では、[共通] と [server1] には 192.168.0.1 を、[server2] には 192.168.0.2 を入力します。
- 6. 回復動作に [回復対象に対してフェイルオーバを実行] を設定します。Express5800/A1080a,A1040a シリーズ連携では、原則として回復動作には本設定を選択してください。
- 回復対象を設定します。[参照] をクリックすると表示されるツリービューで [failover1] を選択し、
   [OK] をクリックします。[回復対象] に [failover1] が設定されます。
- 8. [完了] をクリックします。

以上で Express5800/A1080a,A1040a シリーズ連携固有項目のクラスタ構成情報の作成は終了です。

## 2.2.4 外部連携モニタリソースの Express5800/A1080a,A1040a シリーズ連携とは

Express5800/A1080a,A1040a シリーズに搭載された BMC が異常を検出した場合に、即座に CLUSTERPRO で回 復動作を実行するための機能です。

本機能を利用していない場合、BMC が異常を検出するとサーバリセット等が即座に実行されます。そのため、ア プリケーションの終了処理等が実行されません。

本機能を利用することで、BMC が異常検出した場合にも CLUSTERPRO が回復動作を実行した後でサーバリセット等が行われるようになります。

以下は、外部連携モニタリソースの Express5800/A1080a, A1040a シリーズ連携での動作概要図です。

ハードウェア連携ガイド, リリース 1

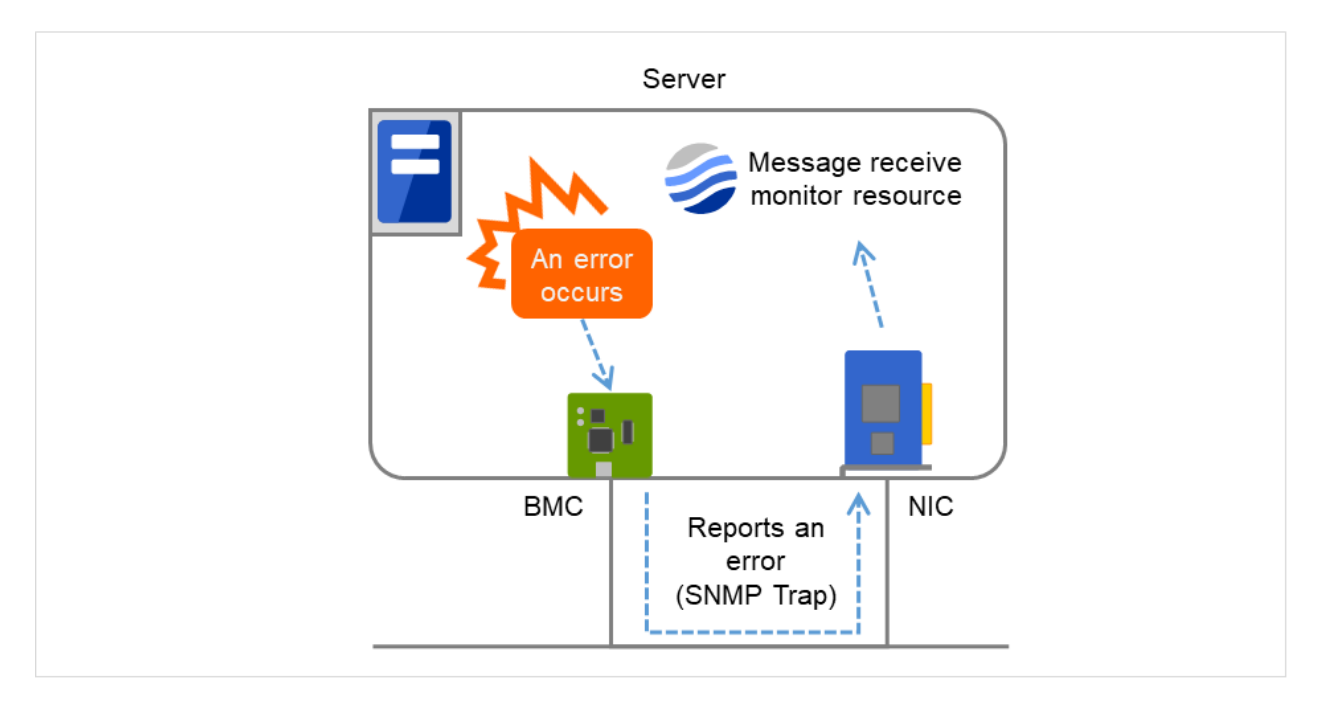

図 2.4 外部連携モニタリソースの Express5800/A1080a,A1040a シリーズ連携 動作概要

## **2.2.5** 外部連携モニタリソースの Express5800/A1080a,A1040a シリーズ連携に関する注意 事項

「2.2.5. 外部連携モニタリソースの *Express5800/A1080a,A1040a* シリーズ連携に関する注意事項」の内容に加えて、 下記の条件を満たしている必要があります。

 BMC から外部連携モニタリソースへの異常発生通知には SNMP Trap が利用されるため、BMC のネット ワークインターフェースと OS のネットワークインターフェースで TCP/IP による通信が可能である必要が あります。

また、BMC 連携用の設定では下記に注意してください。

- カテゴリには必ず「BMCNOTICE」を設定してください。
- キーワードはサーバ別設定が必須です。異常発生時の通知先になるため、各サーバの BMC と接続された OS 側の IP アドレスとポート番号を設定してください。

## 2.2.6 監視(固有)タブ

他のタブについては『リファレンスガイド』の「モニタリソースの詳細」を参照してください。

| モニタリソースのプロパティ   mrw1            |                 |   |          | mrw 🗙 |
|---------------------------------|-----------------|---|----------|-------|
| 情報 監視(共通) 監視(固有) 回復動作           | I               |   |          |       |
| 共通 server1 server2              |                 |   |          |       |
| カテゴリ*                           | BMCNOTICE       | ~ |          |       |
| キーワード                           | 192.168.0.1:162 |   |          |       |
| High-End Server Option          |                 |   |          |       |
| BMCが検出した予兆障害によってモニタのスラ<br>更する   | ータスを異常に変        |   |          |       |
| BMCが検出した性能劣化障害によってモニタの<br>に変更する | )ステータスを異常       |   |          |       |
|                                 |                 |   | OK キャンセル | 適用    |

カテゴリ (32 バイト以内)

カテゴリを指定します。

必ず BMCNOTICE を指定してください。

キーワード (1023 バイト以内)

各サーバの BMC と通信可能な IP アドレスを指定します。異常発生通知の受信用 IP アドレスとポート番号 になります。

必ずサーバ別設定を利用して、サーバごとに設定してください。

ポート番号は省略可能です (既定値 162)。値を設定する場合は、全ての外部連携モニタで同一サーバの値が 同じになるように指定してください。

記述フォーマットは下記のとおりです。

<IP アドレス> [:<ポート番号>]

# 第3章

# サーバ管理基盤との連携

本章では、Enterprise Linux with Dependable Support に含まれるサーバ管理基盤と CLUSTERPRO を連携させる 場合の設定について説明します。

本章で説明する項目は以下のとおりです。

- サーバ管理基盤の概要
- サーバ管理基盤との連携の概要
- サーバ管理基盤との連携機能のセットアップ
- 外部連携モニタリソース

## 3.1 サーバ管理基盤の概要

サーバ管理基盤は、Enterprise Linux with Dependable Support に含まれる製品です。サーバ管理基盤は、次の機能 を提供するソフトウェアです。

- 強化デバイスドライバが検知した障害に関する情報を記録する機能
- 強化デバイスドライバがシステムに致命的な障害を検知した場合に、CLUSTERPRO X と連携しフェイル オーバする機能

詳細は、Enterprise Linux with Dependable Support のマニュアルを参照してください。

## 3.2 サーバ管理基盤との連携の概要

CLUSTERPRO におけるサーバ管理基盤との連携機能とは、CLUSTERPRO が自ら監視を行うのではなく、driver モジュールより自発的に発信されるメッセージを CLUSTERPRO が受信し、受動的にフェイルオーバ等を行うた めの連携機能になります。

以下に概要図を示します。

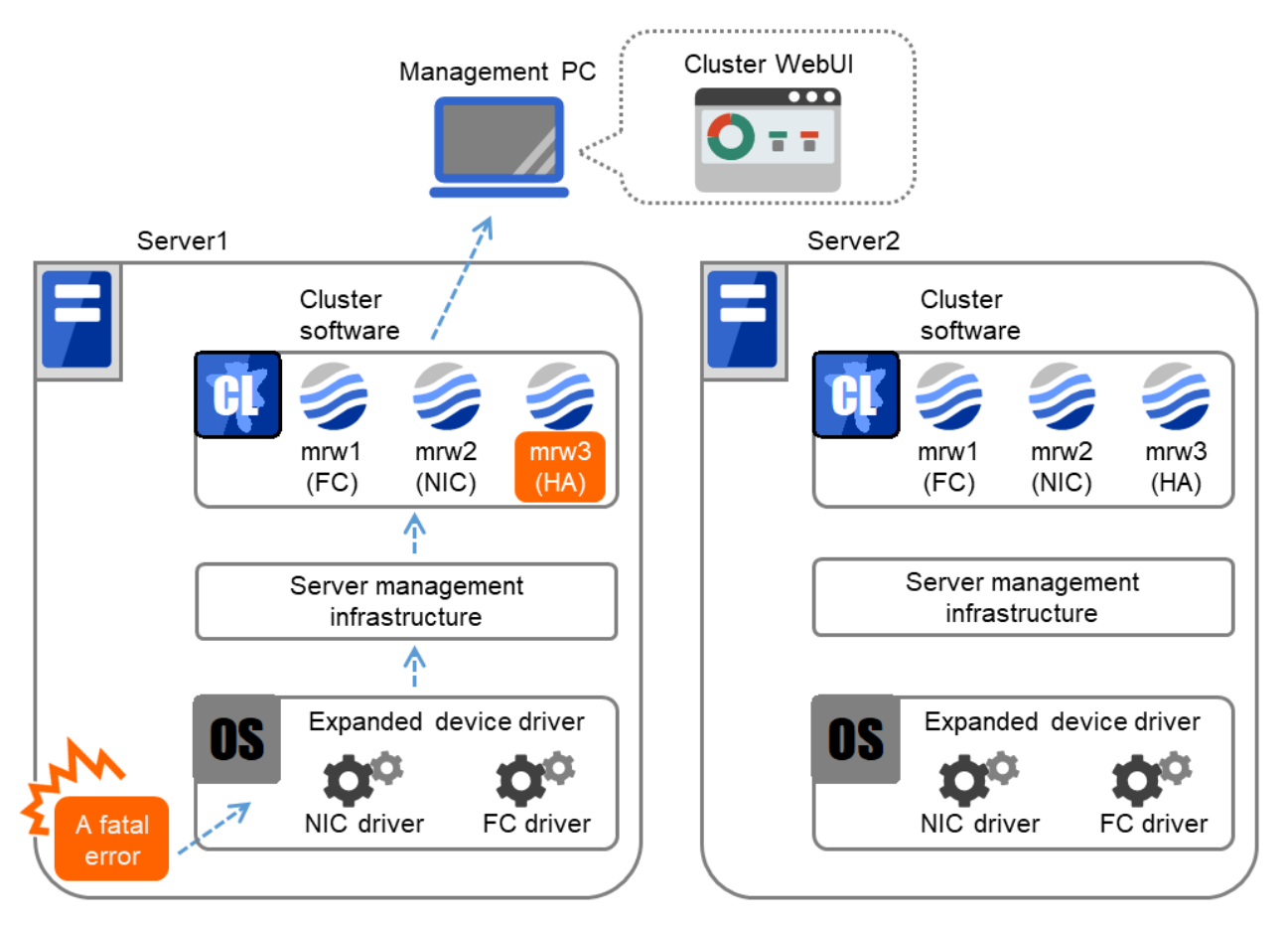

図 3.1 サーバ管理基盤との連携概要

Enterprise Linux with Dependable Support に含まれる強化デバイスドライバ (以下、強化ドライバと表記します) は システムに致命的なエラーが発生した場合にサーバ管理基盤を通し CLUSTERPRO へメッセージを送信します。 CLUSTERPRO はメッセージが受信されたときに以下の動作を行います。

- 対応する外部連携モニタ (mrw) のステータスを異常にします。これにより、管理者が Cluster WebUI や CLUSTERPRO のコマンドによる状態確認で異常が検出されたことを視覚的に確認することが可能です。
- 障害発生時には設定されたアクションに従い、業務のフェイルオーバや OS のシャット ダウンを行います。

## 3.3 サーバ管理基盤との連携機能のセットアップ

外部連携モニタリソース以外に関しては、下記に示す CLUSTERPRO のマニュアルを参照してください。

- CLUSTERPRO のインストール
  - 『インストール&設定ガイド』 「CLUSTERPRO をインストールする」
  - 『インストール&設定ガイド』 「ライセンスを登録する」

を参照してください。

- CLUSTERPRO の構成情報の作成
  - 『インストール&設定ガイド』 「クラスタ構成情報を作成する」
  - 『インストール&設定ガイド』 「クラスタシステムを確認する」

を参照してください。

サーバ管理基盤との連携機能を使用する場合は、クラスタに外部連携モニタリソースの登録が必要です。構成情報の作成時に、マニュアルの手順を参考にして、必要な外部連携モニタリソースを登録してください。 外部連携モニタリソースに関しては「3.4. 外部連携モニタリソース」を参照してください。

• CLUSTERPRO の構成情報のアップロード

- 『インストール&設定ガイド』 「クラスタ構成情報を変更する」

を参照してください。

## 3.4 外部連携モニタリソース

外部連携モニタリソースは、外部から通知されるエラーメッセージの監視を行います。本節では、サーバ管理基 盤と連携する場合の記述のみ記載しています。それ以外の場合については、『リファレンスガイド』の「モニタリ ソースの詳細」を参照してください。

## 3.4.1 外部連携モニタリソースに関する注意事項

サーバ管理基盤と連携する場合、外部連携モニタリソースのステータスは CLUSTERPRO が管理するため、 [clprexec] コマンドは利用しないで下さい。

外部連携モニタリソースのキーワードを指定している場合、キーワードに指定されたデバイスで異常を検出すると エラーになり、異常検出時の動作が実行されます。

外部連携モニタリソースのキーワードにデバイスを指定していない場合、カテゴリが一致するいずれかのデバイス で異常を検出するとエラーになり、異常検出時の動作が実行されます。

## 3.4.2 外部連携モニタリソースによるカテゴリ

サーバ管理基盤と連携する場合、外部連携モニタリソースが受信するメッセージタイプには 下記があります。

#### 1. NIC

ネットワークインタフェースカードのエラーメッセージを監視します。

2. FC

Fibre Channel のエラーメッセージを監視します。

3. HA/SS

CLUSTERPRO X HA/StorageSaver のエラーメッセージを監視します。

4. HA/AM

CLUSTERPRO X HA/ApplicationMonitor のエラーメッセージを監視します。

5. HA/RS

CLUSTERPRO X HA/ResourceSaver のエラーメッセージを監視します。

6. SPS

SPS のエラーメッセージを監視します。

## 3.4.3 監視(固有)タブ

情報タブ、監視(共通)タブについては『リファレンスガイド』の「モニタリソースの詳細」を参照してください。

| モニタリソースのプロパティ   mrw1           |           | mrw 🗙       |
|--------------------------------|-----------|-------------|
| 情報 監視(共通) 監視(固有) 回復動作          | 乍         |             |
| 共通 server1 server2             |           |             |
| カテゴリ*                          | NIC ~     |             |
| キーワード                          |           |             |
| High-End Server Option         |           |             |
| BMCが検出した予兆障害によってモニタのス<br>更する   | テータスを異常に変 |             |
| BMCが検出した性能劣化障害によってモニタ<br>に変更する | のステータスを異常 |             |
|                                |           | OK キャンセル 適用 |

#### カテゴリ (32 バイト以内)

カテゴリを指定します。

必ずリストボックスから既定文字列を選択してください。

キーワード (1023 バイト以内)

監視対象を指定します。

## 3.4.4 回復動作タブ

情報タブ、監視(共通)タブについては『リファレンスガイド』の「モニタリソースの詳細」を参照してください。

回復対象と異常検出時の動作を設定します。外部連携モニタリソースの場合、異常検出時の動作は、"回復対象の 再活性"または "回復対象に対してフェイルオーバ実行"、"最終動作"のいずれか1つを選択します。ただし、回復 対象が非活性状態であれば回復動作は行われません。

#### ハードウェア連携ガイド, リリース 1

| モニタリソースのプロパティ   mrw1                               |                     | mrw 🗙                  |
|----------------------------------------------------|---------------------|------------------------|
| 情報 監視(共通) 監視(固有) 回復動                               | DYF                 |                        |
| 回復動作                                               | 回復対象に対してフェイルオーバ実行 > |                        |
| 回復対象*                                              | [AllGroups]         | 参照                     |
| フェイルオーバ実行前にマイグレーショ<br>ンを実行する<br>サーバグループ外にフェイルオーバする |                     |                        |
| 最終動作                                               | 何もしない               |                        |
| 回復動作前にスクリプトを実行する                                   |                     |                        |
|                                                    |                     | スクリプト設定<br>OK キャンセル 適用 |

#### 回復動作

モニタ異常検出時に行う動作を選択します。

- 回復スクリプトを実行
   モニタ異常検出時に、回復スクリプトを実行します。
- 回復対象を再起動
  - モニタ異常検出時に、回復対象に選択したグループまたはグループリソースの再起動 を行います。
- 回復対象に対してフェイルオーバ実行
   モニタ異常検出時に、回復対象に選択したグループまたはグループリソースの属する グループに対し
   てフェイルオーバを行います。
- 最終動作のみ実行

モニタ異常検出時に、最終動作に選択した動作を行います。

#### サーバグループ外にフェイルオーバする

外部連携モニタリソースのみ設定できます。異常発生通知受信時に、現用系サーバグループとは別のサーバ グループにフェイルオーバさせるかどうかを設定します。

※ 上記以外の設定項目については、『リファレンスガイド』の「モニタリソースの詳細」 - 「モニタリ ソースのプロパティ」 - 「回復動作タブ」を参照してください。

# 第4章

# 免責・法的通知

## 4.1 免責事項

- •本書の内容は、予告なしに変更されることがあります。
- 日本電気株式会社は、本書の技術的もしくは編集上の間違い、欠落について、一切責任をおいません。また、お客様が期待される効果を得るために、本書に従った導入、使用および使用効果につきましては、お客様の責任とさせていただきます。
- 本書に記載されている内容の著作権は、日本電気株式会社に帰属します。本書の内容の一部または全部を日本電気株式会社の許諾なしに複製、改変、および翻訳することは禁止されています。

## 4.2 商標情報

- CLUSTERPRO® は、日本電気株式会社の登録商標です。
- Linux は、Linus Torvalds 氏の米国およびその他の国における登録商標です。
- RPM は、米国およびその他の国における Red Hat, Inc. またはその子会社の商標です。
- •本書に記載されたその他の製品名および標語は、各社の商標または登録商標です。

# 第5章

# 改版履歴

| 版数 | 改版日付       | 内容   |
|----|------------|------|
| 1  | 2021/04/09 | 新規作成 |

© Copyright NEC Corporation 2021. All rights reserved.